# 給与データ出力

5.12

## 勤務表の月次合計データをCSV形式で出力して、給与データとして利用します。

|                              |   | 給与デ                 | ータ出力  | b   |           |             |    |              |                                     |      |        |     |               |       |           |    |  |  |  |  |
|------------------------------|---|---------------------|-------|-----|-----------|-------------|----|--------------|-------------------------------------|------|--------|-----|---------------|-------|-----------|----|--|--|--|--|
| Ce-works<br>勤怠管理システム         |   | 会社#                 |       |     | 開イー       | ワークス        | ~  |              |                                     |      |        |     |               |       |           | _  |  |  |  |  |
|                              |   |                     |       |     |           |             |    |              |                                     |      |        |     |               |       | 検索        |    |  |  |  |  |
| D H ( ) + A + A              |   | 出力条件:               | ⊐' K  |     | 出力条件      | <b>判略</b> 你 |    |              |                                     |      | 出力条    | 件名称 |               |       |           |    |  |  |  |  |
| ロワイン:Admin                   |   | 1000                |       | 社員明 | ● 「おおります」 | ータ          | 社  | 負用           | 給与データ                               |      |        |     |               |       |           |    |  |  |  |  |
| モード:自                        |   | 1001                |       | パー  | ト用給与      | データ         | 13 | <u>ا – ۲</u> | 用給与データ                              |      |        |     |               |       |           |    |  |  |  |  |
| 2013年07月22日                  |   |                     |       |     |           |             |    |              |                                     |      |        |     |               |       | •         | -  |  |  |  |  |
| Logout                       |   |                     |       |     |           |             |    |              |                                     |      |        |     |               |       | •         |    |  |  |  |  |
| メイン・メニュー                     |   |                     |       |     |           |             |    |              |                                     |      |        |     |               |       |           | Ň  |  |  |  |  |
| 従業員マスター                      | ~ | 出力条件コー              | 거     |     | 1000      |             |    |              |                                     |      |        |     |               |       |           | 1. |  |  |  |  |
| 部門マスター                       |   | 出力条件名称              | *     |     | 社員用語      |             |    |              |                                     |      |        |     |               |       |           |    |  |  |  |  |
| ※承認ルート設定                     |   | 出力条件略称              | *     |     | 社員用語      | 合与データ       |    |              |                                     |      |        |     |               |       |           | 1  |  |  |  |  |
| 被報题者指定                       |   |                     |       |     |           |             |    |              |                                     |      |        |     |               |       |           | -  |  |  |  |  |
| 代理者設定                        |   | 【出力対象指              | 定     |     |           |             |    |              |                                     |      |        |     |               |       |           |    |  |  |  |  |
| ※櫛踞近定                        |   | 部 <b>部</b>          |       |     |           |             |    | ]            |                                     | 和日間日 | 四表示基準日 | *   | 前日 20130630 2 | 次日    |           |    |  |  |  |  |
|                              |   | 適形象                 | 従業員区分 | }   |           |             |    | ]            |                                     |      |        |     |               |       |           |    |  |  |  |  |
| ※パレンジー<br>mailimen           |   |                     | 役職グルー | プ   |           |             |    | ]            |                                     |      |        |     |               |       |           |    |  |  |  |  |
| えのセージが広                      |   | 開始年月 <del>*</del>   |       |     | 前月        | 201306      | 次月 | 3            |                                     |      |        |     |               |       | 0         |    |  |  |  |  |
| 締切処理                         |   | 終了年月 <mark>*</mark> |       |     | 前月        | 201306      | 次月 | 3            |                                     |      |        |     |               |       |           |    |  |  |  |  |
| 給与データ出力                      |   | 비누구머이에서             |       |     |           |             |    |              |                                     |      |        |     |               |       |           | i  |  |  |  |  |
| 勤務表データ出力                     |   | 出/項日週八              |       |     |           |             |    |              |                                     |      |        |     |               |       |           | -  |  |  |  |  |
| 工数データ出力                      |   |                     | 合計項目名 |     |           | 表示順序        | 5  |              | 合計項目名                               |      | 表示順序   |     | 合計項目名         |       | 表示順序      |    |  |  |  |  |
| 帳票II刷                        |   | ☑ 所定利               | 日日数   |     |           | 1           |    | ~            | 休日日数                                |      | 2      | ~   | 所定出助日数        |       | 3         |    |  |  |  |  |
| ※会社マスター                      |   | ✓ 平日出               | 勤日数   |     |           | 4           |    | ~            | 休日出勤日数                              |      | 5      | -   | 所定大動物時間       |       | 6         |    |  |  |  |  |
| ※役職マスター                      |   | ☑ 所定内               | 深刻調   |     |           | 7           |    | ~            | 所定外割無時間                             |      | 8      | ~   | 早出報報報         |       | 9         | ~  |  |  |  |  |
| ※従業員区分                       |   |                     | ₩14月日 |     |           | 10          |    | -            | \$\$\$7\$\$\$₽¥\$\$\$\$ <b>1</b> 月日 |      | 11     |     | 注544米口时相目     |       | 10        |    |  |  |  |  |
| ※型準期間                        |   |                     |       |     |           |             |    |              |                                     | C    | 9V H T | (你) | 日登録エー ビス 📘    | 新相容的  | 表 当 III 全 |    |  |  |  |  |
| ※我奶奶年并最近正<br>>>>→元6500日1620亡 | ~ |                     |       |     |           |             |    |              |                                     |      | отш/ј  | 18. |               | 이야고보호 |           | _  |  |  |  |  |

#### ①出力条件の検索

よく使われる出力条件を登録して置くと便利です。

検索ボタンを押下しますと、登録されている出力条件が一覧で表示されます、その中から設定したい条件をクリックしますと、 ③の出力項目選択に適用されます。

### ②出力対象指定

- i.指定部門及び下位部門の所属従業員のデータが出力されます。
- ii. 従業員区分、役職グループ毎に出力ができます。
- iii. 複数月のデータの合計の出力ができます。

#### ③出力項目選択

- i. 出力する項目の選択ができます。
- ii. 出力する項目の並び順の設定ができます。

| 出力項目指定   |    |       |        |    |     |     |      |      |       |
|----------|----|-------|--------|----|-----|-----|------|------|-------|
| ☑ 遽 厚退回数 |    | 35    | =      | 遯回 | 戡   |     | +    | 早週回数 |       |
| ☑ 逐归型問   |    | 36    | =      | 遞膊 | 間   |     | +    | 早週時間 |       |
| ▶ 平日深刻引  | 37 | =     | 所定内深刻問 |    |     | +   | 深刻葉明 | 1 🚯  |       |
|          | 38 | =     | 間環難    |    |     | +   | 普通蝶明 | ]    |       |
| 加工項目名    |    | 合計項目名 | 1      |    | 演算子 | 合計: | 1911 | 名    |       |
|          | =  |       |        | ~  | ~   |     |      | ~    | 計算式保存 |

## ④出力項目指定

- i.標準項目を+-×÷算して、加工項目の作成が可能です。
- ii. 一つの加工項目を作成する際に、標準項目を2項目まで利用可能です。

例:加工項目=合計項目1+合計項目2+合計項目3 という作成方法はできません。

#### ⑤条件式

- i. 出力条件を指定することができます。
- ii.指定条件に満たすデータのみ出力されます。

| 民     |   |   |    |   |   |      |      |   |
|-------|---|---|----|---|---|------|------|---|
| 合計項目名 |   | 粂 | 件式 |   | 値 | AN   | D/OR |   |
| 欠勤日数  | ~ | > | ~  |   |   | 3 or | ~    | - |
| 遅刻回数  | ~ | > | ~  |   |   | 3    | ~    | - |
|       | ~ |   | ~  | ] |   |      | ~    | / |
|       | ~ |   | ~  | ] |   | ]    | ~    | / |
|       | ~ |   | ~  |   |   |      | ~    | 7 |

#### ⑥各ボタン

◆CSV出力

設定された条件でデータを集計し、出力します。

◆そのた(登録、削除など)

出力条件に対しての操作を行う場合利用するボタンです。